# 注册会计师继续教育在线学习流程

# 1、学习网站

中国注册会计师协会: <u>https://www.cicpa.org.cn/</u> 推荐使用的浏览器: Google Chrome 或 360 浏览器调节成极速模式。

| Bai 🏠 百度 🤇 | 中国注册会计师协会                                                                                                    |                            |        |     |        |     |      |       | × (1) 百度一下 |        |       |   |
|------------|----------------------------------------------------------------------------------------------------|----------------------------|--------|-----|--------|-----|------|-------|------------|--------|-------|---|
|            | Q 网页                                                                                                    | 图片                         | ■资讯    | 一视频 | 贴贴吧    | ②知道 | 直 念地 | is is | 安图片搜索      | 索 🗇 采购 | 更多    |   |
|            | 全部 首                                                                                                    | s M                        | 行业信息管理 | E / | 属于什么法人 | 、查  | 询入口  | 是法    | 人吗         | 电话     | 是事业单位 | 吗 |
| $\subset$  | 百度为念找到4<br>中国注册会                                                                                                    | 国度为您找到以下结果<br>中国注册会计师协会 官方 |        |     |        |     |      |       |            | E      |       |   |
|            | <ul> <li> <b>12-16</b> 财政部、中国证监会印发《关于强化上市公司… 12-15中国注册会     </li> <li> <b>12-16</b> 财政部、中国证监会印发《关于强化上市公司… 12-15中国注册会     </li> <li> <b>1师协会召开第七届行业信息化委… 12-11中国注册会</b>计师协会首次颁<br/>发"注册会计师诚… 12-08赵鸣骥当选中国注册会计师协会第…     </li> <li>         中国注册会计师协会         <ul> <li>             民政部登记的社会组织         </li> </ul> </li> </ul> |                            |        |     |        |     |      |       |            |        |       |   |
|            | ◎ 为您推荐: 全国注会统一登录入口官网 注册会计师官网入口 cpa一共几门几年考完 cpa六科难度排行榜 注册会计师报名要求基本条件 注册会计师继续教育                                                                                                    |                            |        |     |        |     |      |       |            |        |       |   |
|            |                                                                                                    |                            |        |     |        |     |      |       |            |        |       |   |

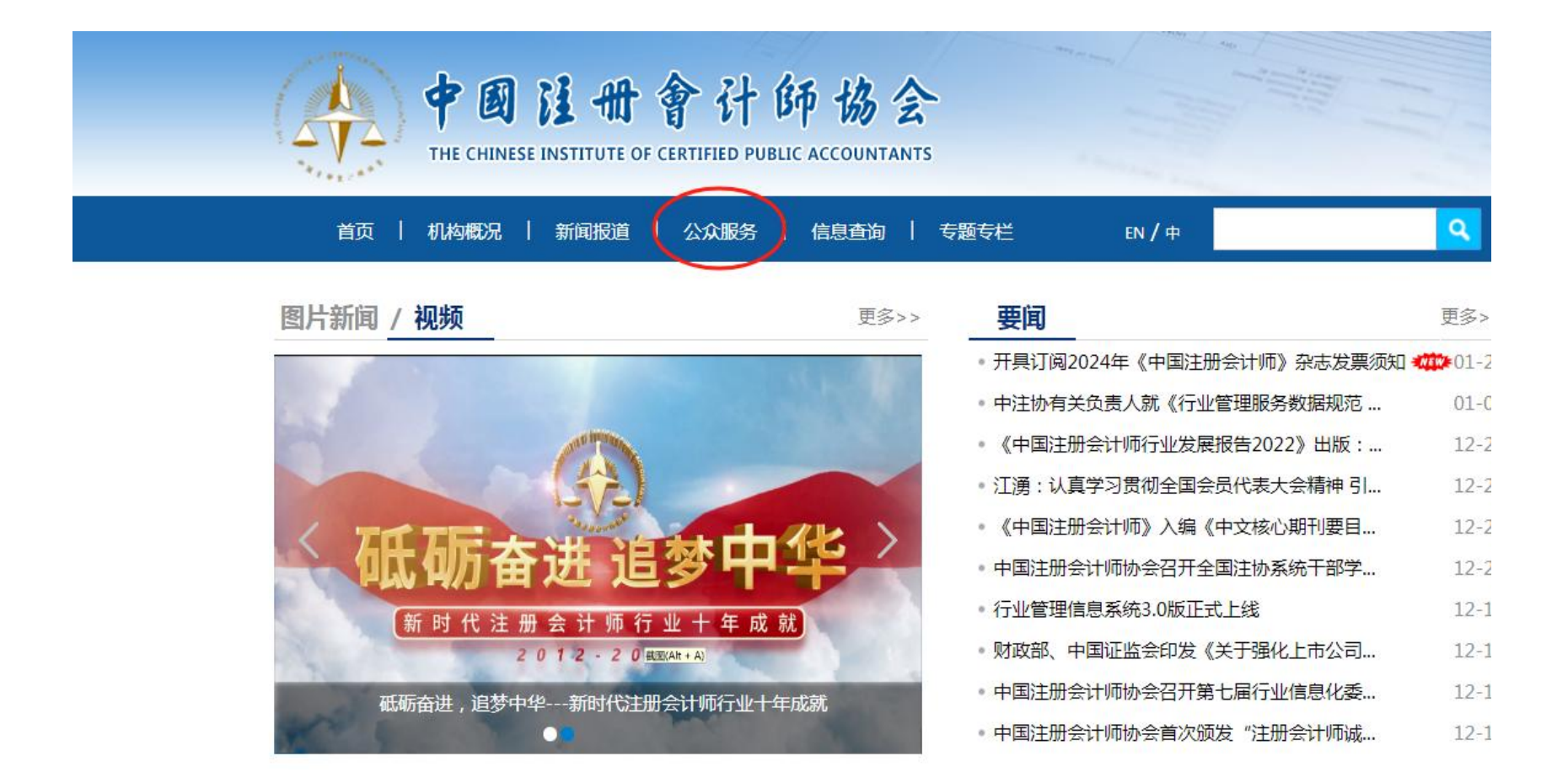

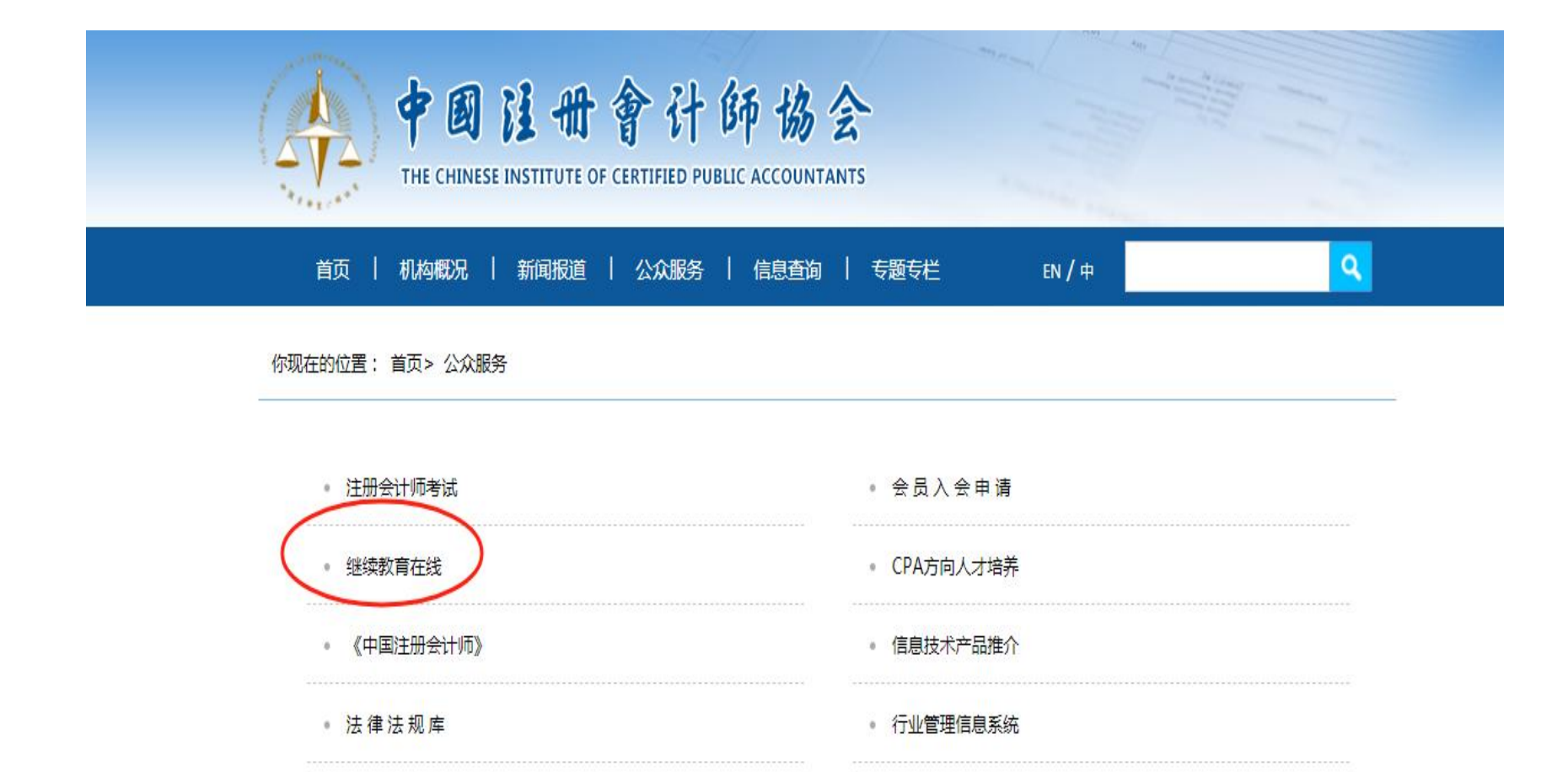

# 2、登录说明

第一行用户类型选择注册会计师,第二行会员编号为注册会计师证书编号,第三行输入正确的密码(如忘记密码请点击登录右下 方"忘记密码",根据操作流程进行密码重置,密码重置过程中遇到任何问题,请拨打中注协信息技术部电话:010-88250337/0338), 最后输入验证码点击登录。

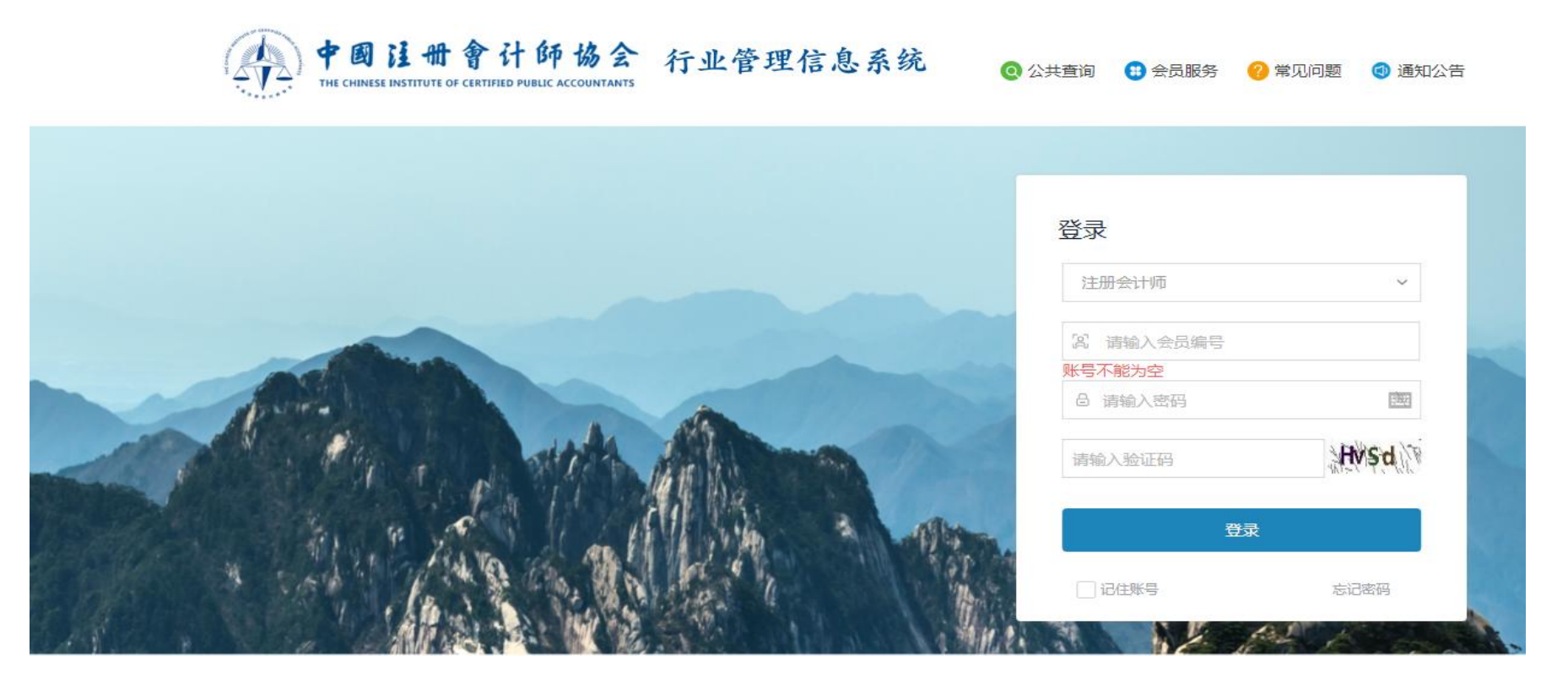

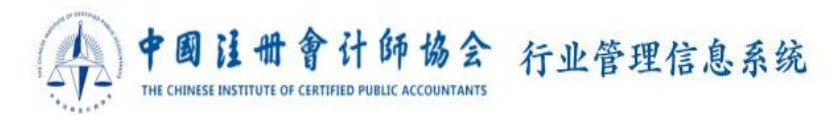

🝳 公共查询 🛛 😫 会员服务 🛛 😢 常见问题 🛛 ④ 通知公告

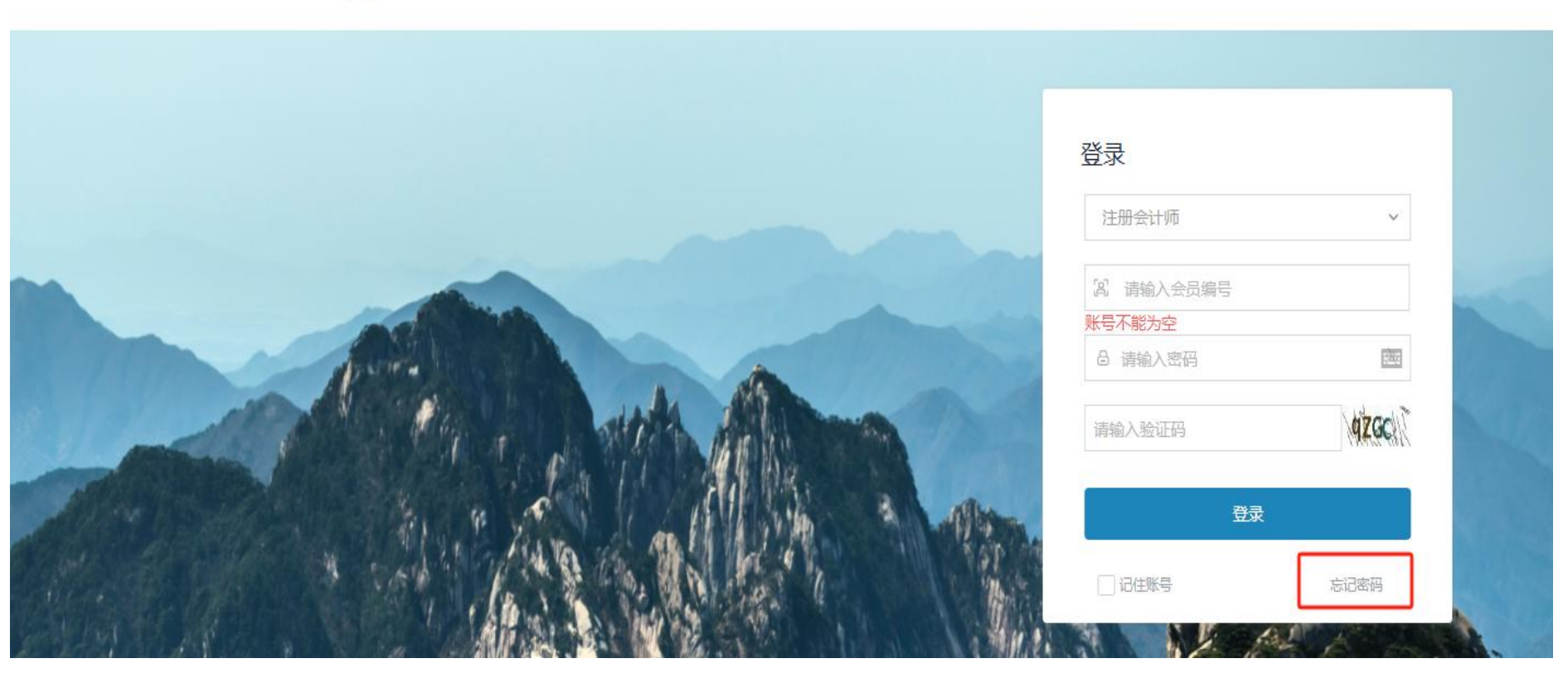

### 3、课程学习

本年度"继续教育在线"网络录播课程委托上海国家会计学院。登录进去后,按以下操作进行继续教育的学习。

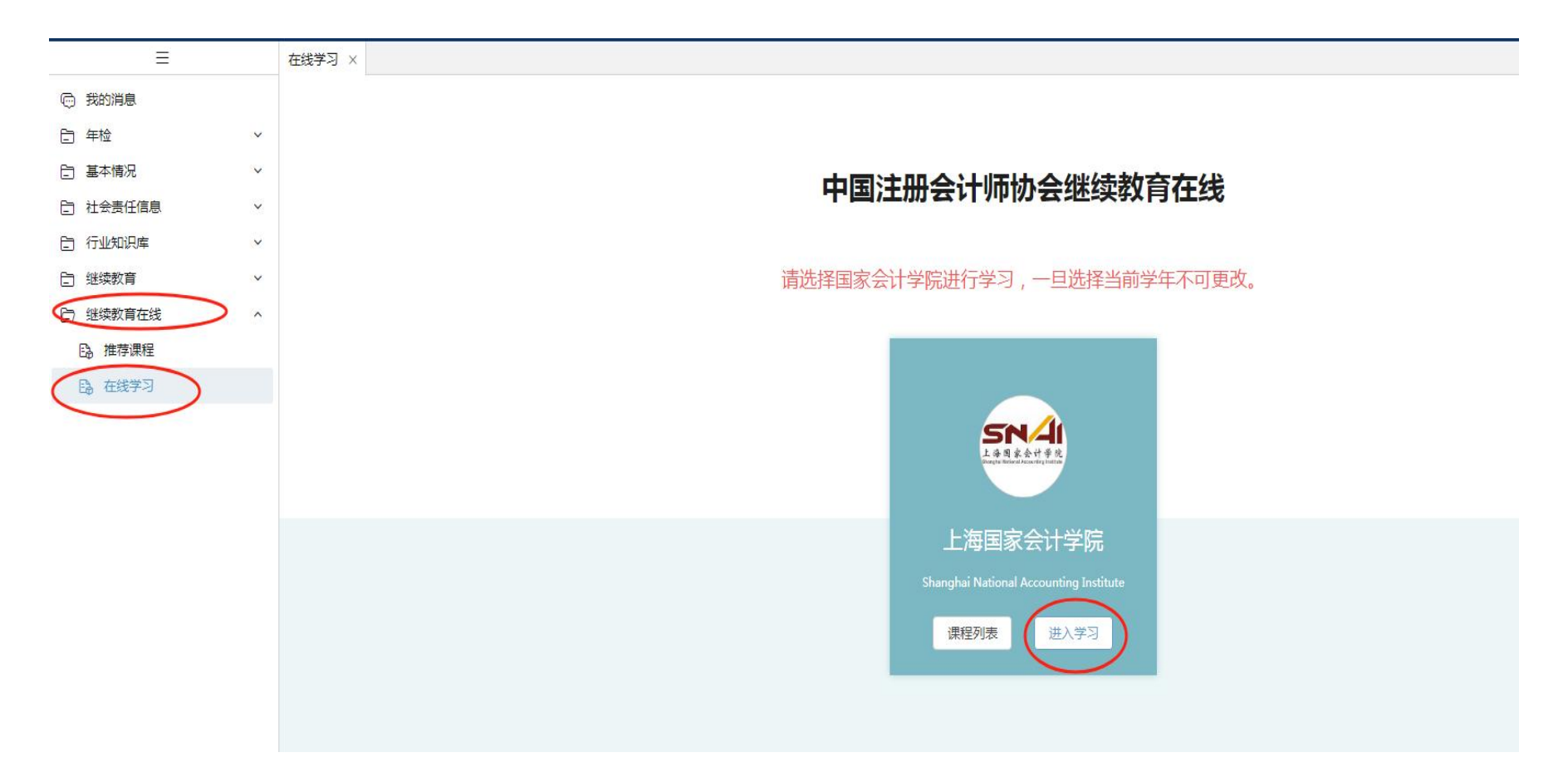

# 4、课程选择

课程分为必修课和选修课,需学满4个学时的必修课程,才可以学习选修课程。

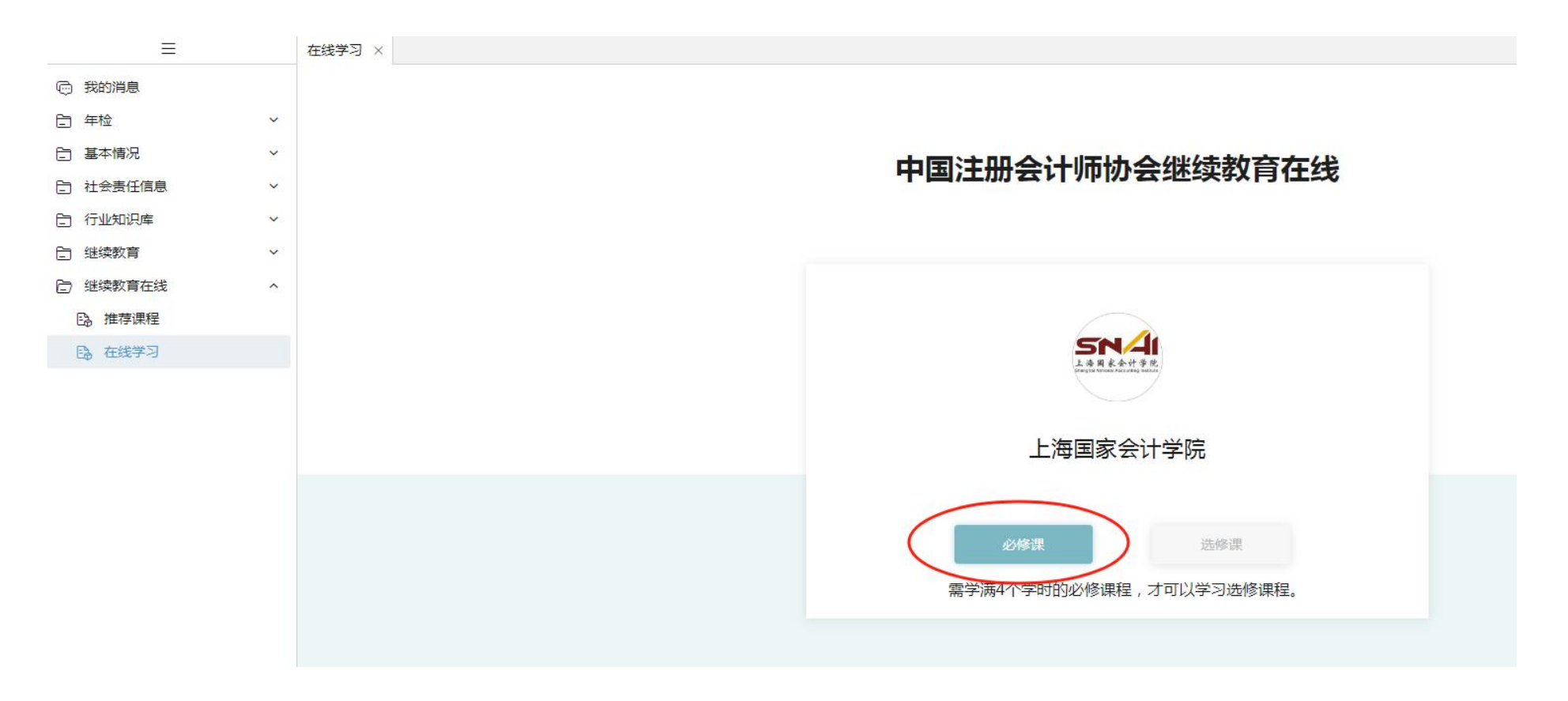

## 5、在线视频学习

每节课程在线学习完成后,必须对所学课程进行评价,不进行评价的课程不计算学时。

#### 在线播放

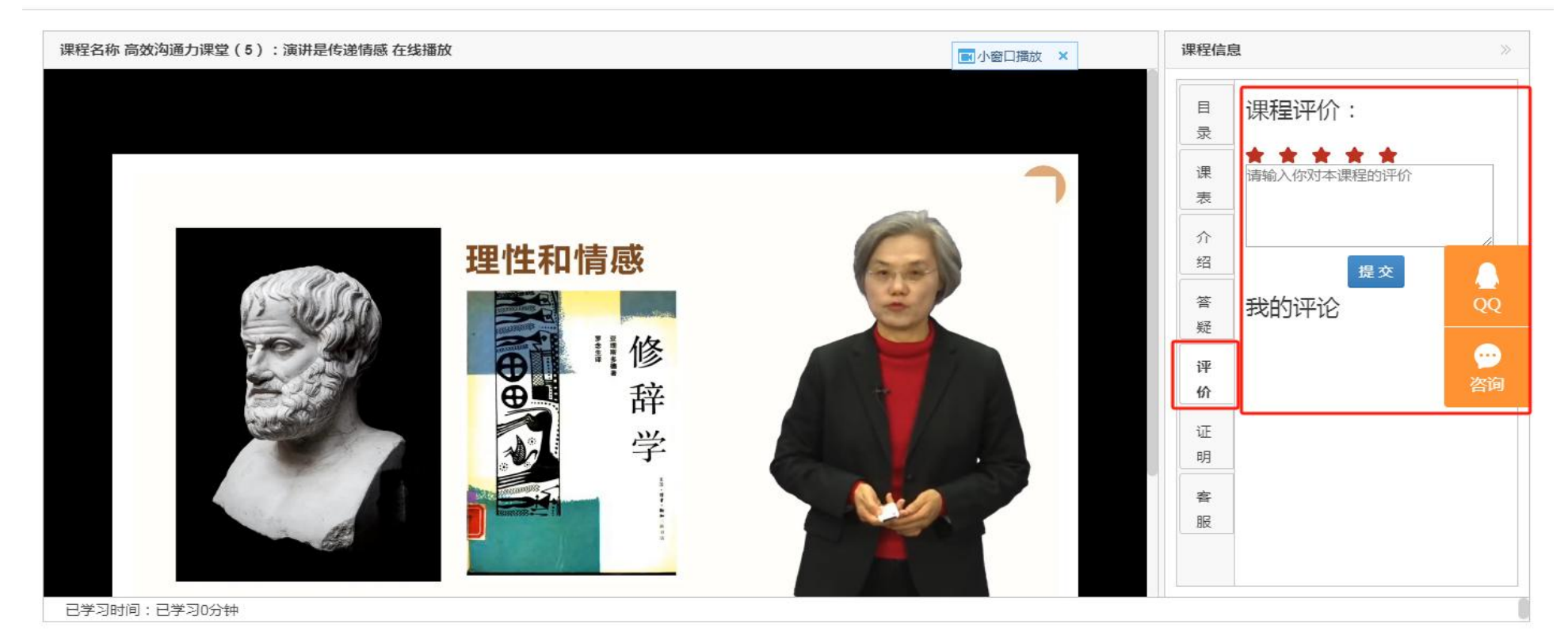

×